# **Crestron iServer**<sup>™</sup>

# **Network Audio Server**

## **1** Introduction

The iServer from Crestron<sup>®</sup> converts the popular Apple<sup>®</sup> iPod<sup>®</sup> device into a network-based audio server. Syncing your iTunes<sup>®</sup> music library to the iServer is very similar to syncing your iPod connected directly to your computer.

To get started, ensure the following:

- Your computer meets or exceeds the system requirements listed at www.crestron.com/crestronsync.
- iTunes software version 8.0 or later is installed on your computer.
- The Crestron Sync application is running on your computer.

**NOTE:** As part of the iServer installation process, the Crestron Sync application was installed on your computer and configured for communication with one or more iServers that you purchased. The Crestron Sync application must be running on your computer to sync the iPod in the iServer with your iTunes library.

If the Crestron Sync application is not installed on your computer, download the application from www.crestron.com/crestronsync, and then follow the online instructions to configure Crestron Sync.

To verify that the Crestron Sync application is running, ensure that the Crestron Sync application icon, which is green on the PC and gray on the Mac<sup>®</sup> computer, appears in the location on your screen as shown below.

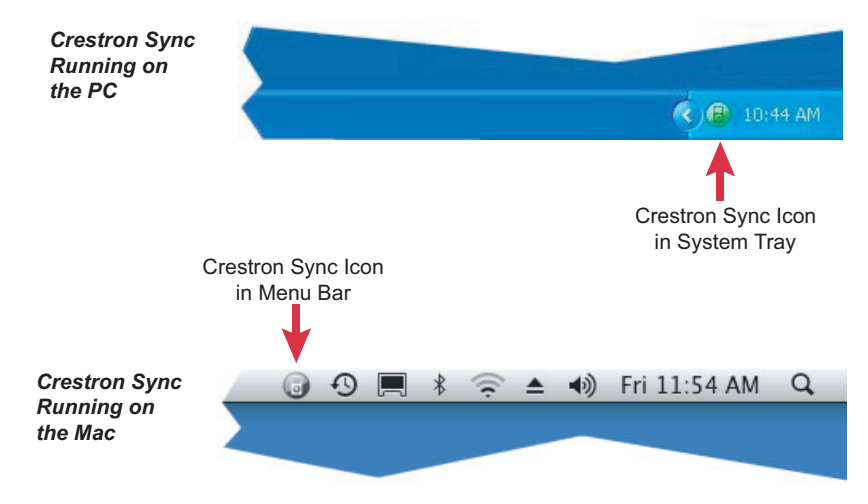

If the icon is not displayed, contact your Crestron installer for assistance or, if desired, open the Crestron Sync application from your computer. To do so, refer to section (3) of this guide.

## **2** Syncing the iPod in the iServer with Your iTunes Library

**NOTE:** Based on the amount of network traffic, initial syncing of your iPod with a large iTunes library may require an extended period of time. If your library is larger than 1,500 songs, it is recommended that you sync the iPod by means of USB connection to your computer.

C. Wait until the DEVICES list in the sidebar of the "iTunes" window appears, listing the iPod in the connected iServer (refer to the sample screen below).

\_\_\_\_\_

A. Open the iTunes application. When the "iTunes" window opens, the "Crestron Sync for iTunes" window automatically opens (refer to the sample screen below).

To sync the iPod in the iServer with your iTunes library:

Sample Screen Displaying the Opening of iTunes and Crestron Sync

| ile Edit View Controls Store                                                                                                    | Advanced Help                                                                                                    | iTune                                                                                                    | s                         |                              |                                          |               |
|----------------------------------------------------------------------------------------------------|----------------------------------------------------------------------------------------------------|----------------------------------------------------------------------------------------------------|---------------------------|------------------------------|------------------------------------------|---------------|
|                                                                                                    | • •                                                                                                    |                                                                                                    |                           |                              | View                                     | Q.+<br>Search |
| IIIIOALY Control of the second second | Constraint Synce of<br>Help<br>Choose the field the<br>Constraint of the field the<br>Constraint of the<br>Constraint of the<br>Constraint | Albums r i Junes at you with to one add del. "Corr at idea have the one add del." Corr at idea have the del." The del. of and to one enablese there the del." The del. of and to one enablese there the del." The del. of and to one enablese there the del." The del. of and to one enablese there the del." The del. of and to one enablese there the del." The del. of and to one enablese there the del." The del. of and to one enablese there the del." The del. of and to one enablese there the del." The del. of and to one enablese there the del." The del. of and to one enablese there the del." The del. of and to one enablese there the del." The del." The del. | Arters                    | Crestr<br>iPod: ii<br>Status | on Device:<br>Pod Classic<br>: Available | Kid's Music   |
| + × 0 0                                                                                                    |                                                                                                    | 2 genres, 2                                                                                                    | .:<br>2.8 minutes, 2.6 MB |                              |                                          | *             |

The "Crestron Sync for iTunes" window displays the iServer name, the iPod name, and the status of the iServer.

**NOTE:** If multiple iServers were configured during the iServer installation process, multiple iServers are listed in the "Crestron Sync for iTunes" window.

B. In the "Crestron Sync for iTunes" window, connect the iServer to your computer as follows:

**NOTE:** To be able to connect the iServer, the status of the iServer must be *Available* as indicated in the "Crestron Sync for iTunes" window. If the status is not *Available*, refer to section 3 of this guide.

- 1. Click the iServer that you want to connect.
- 2. Click Connect Selected.

### QUICKSTART DOC. 6760B (2022745) 02.09

### www.crestron.com

©2009 Specifications subject to change without notice.

1

**NOTE:** Detection of the iServer may require more than one minute. As a result, iTunes may appear to be frozen while the iServer is being detected.

Sample Screen Displaying iServer Connection to Computer

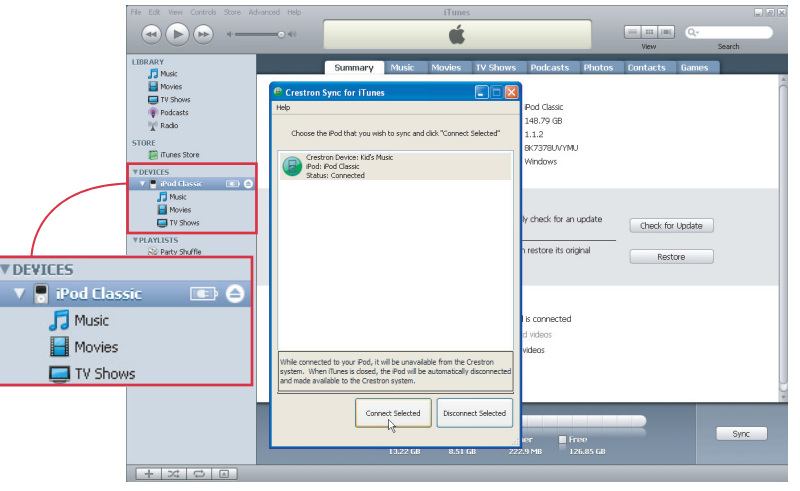

**NOTE:** If one or more iPods are connected directly to your computer, they also appear in the DEVICES list.

D. (Optional) If you wish to connect multiple iServers, repeat step B for each iServer to be connected.

E. In the DEVICES list, click the iPod that you want to sync.

F. Sync the iPod with the desired music, movies, TV shows, and so on from your iTunes library. For detailed information about syncing the iPod, refer to your iPod documentation.

**NOTE:** During the synchronization process, Crestron control of the iServer is disabled.

G. Disconnect the iServer by doing either of the following:

• In iTunes, eject the iPod by clicking the eject icon next to the iPod name in the DEVICES list.

• Close iTunes.

Crestron iServer

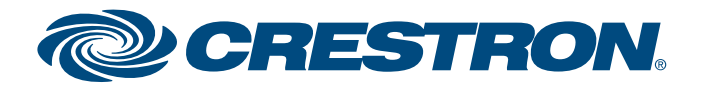

# **Crestron iServer**<sup>™</sup>

# **Network Audio Server**

2

## Troubleshooting

**TROUBLE:** The Crestron Sync application is not running on your computer. **CORRECTIVE ACTION:** Open the Crestron Sync application as follows:

• If you are using a PC:

3

- A. Click the **Start** button in the lower lefthand corner of the screen. The *Start* menu opens.
- B. Follow the menu path: All Programs | Crestron | Crestron Sync
- C. Click Crestron Sync.

The Crestron Sync application icon appears in the system tray.

#### Opening the Crestron Sync Application on a PC

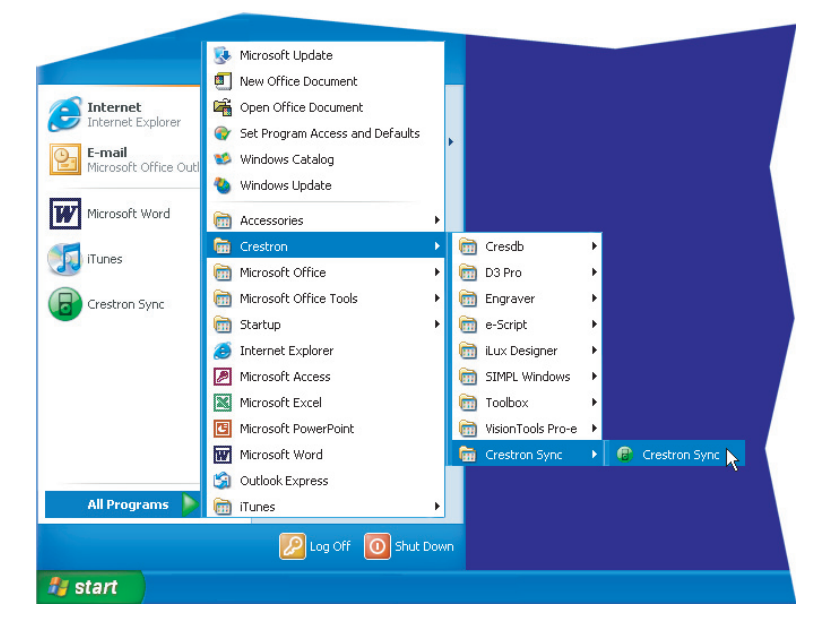

**NOTE:** When installed, the Crestron Sync application is added to the *Startup* folder of the *Start* menu; therefore, the application starts automatically when the Microsoft<sup>®</sup> Windows<sup>®</sup> operating system boots.

• If you are using a Mac:

**NOTE:** VMware<sup>®</sup>, Parallels Desktop<sup>®</sup> for Mac, and other virtualization software may cause connection issues with your iPod device and the Crestron Sync application. If virtualization software is running on your computer, restart your computer running Mac OS X only.

- A. In the menu bar of the Finder, click Go.
- B. In the menu that opens, click **Applications.** The "Applications" window opens.
- C. In the list of applications, double-click CrestronSync.

The Crestron Sync application icon appears in the menu bar. (The icon also appears in the Dock.)

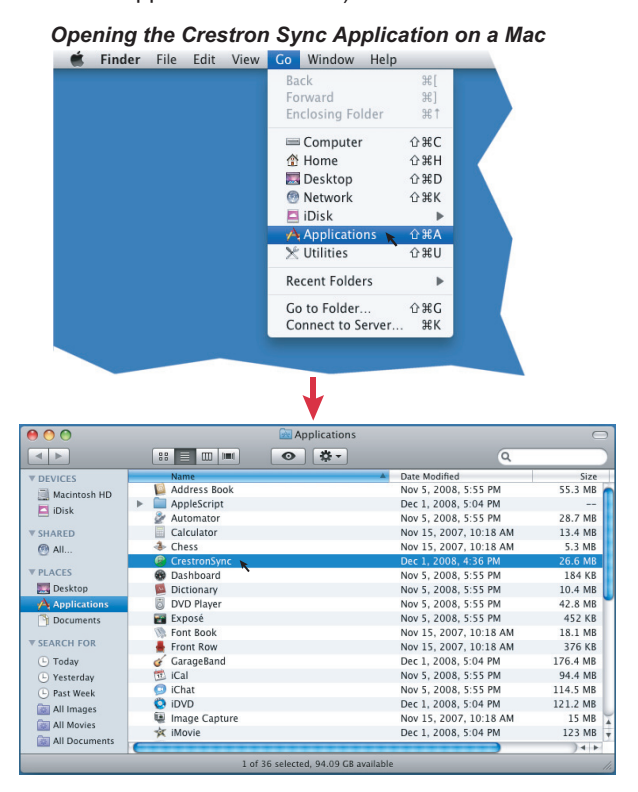

#### www.crestron.com

©2009 Specifications subject to change without notice.

are the property of their respective owners.

TROUBLE: The iServer cannot connect to your computer.

**CORRECTIVE ACTION:** In the "Crestron Sync for iTunes" window, observe the status of the iServer:

• If the status indicates *Device not found on network*, ensure that your computer is connected to the network. To do so, test whether you can connect to the Internet.

If you *can* connect to the Internet, contact your Crestron installer for assistance.

• If the status indicates *Undocked*, contact your Crestron installer for assistance.

Crestron is a registered trademark of Crestron Electronics, Inc.

Crestron iServer is a trademark of Crestron Electronics, Inc.

Apple, iPod, iTunes, and Mac are trademarks of Apple, Inc., registered in the U.S. and other countries. Microsoft and Windows are registered trademarks of Microsoft Corporation in the United States and other countries.

Parallels Desktop is a registered trademark of Parallels Software International, Inc.

VMware is a registered trademark or trademark of VMware, Inc. in the United States and/or other jurisdictions.

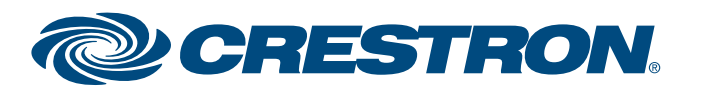

estron

Ser

Ver